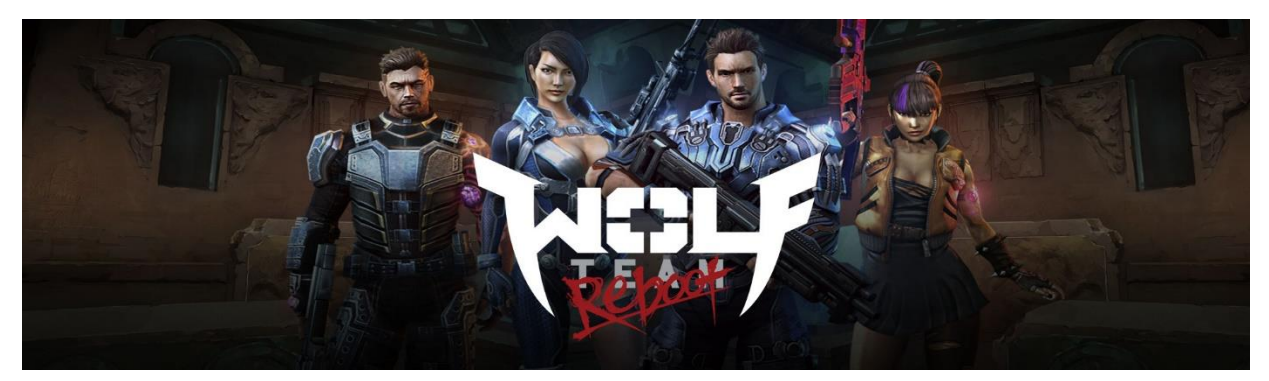

## Wolfteam

How to use:

- 1 Go to (http://wolfteam.softnyx-mena.com/).
- 2 Log to your account.
- 3 Press on (CASH CHARGE).
- 4 Choose (ePIN PREPAID CARD).
- 5 Enter your CASH code.
- 6 Enter the voucher serial number.
- 7 Press on Submit.
- 8 The credit will be added to your account.

You can check your transaction that you done from this page (CHARGE HISTORY)

كيفية الإستخدام:

1 - قم بالذهاب الى (.(/wolfteam.softnyx-mena.com/).
2 - قم بتسجيل الدخول إلى حسابك.
3 - اضغط على (شحن الكاش).
4 - اختر (PIN PREPAID CARD).
5 - أدخل رمز الكاش الخاص بك من اليسار الى اليمين.
6 - أدخل الرقم التسلسلي للبطاقة.
7 - أضغط موافقة.

يمكنك التحقق من العمليات التي قمت بها في هذه الصفحة ( CHARGE HISTORY)

## How to handle a complaint:

- 1- Make sure user is redeeming correct with the voucher code.
- 2- If issue not solved, you will have to send email.

## Supplier: Softnyx

- a) Send direct to our brand partner with serial number.
- b) Attach error message.